# 土木学会四国支部技術研究発表会 発表申し込み・PDF 原稿投稿方法(Step 2)

2016.1.14

1. はじめに:

発表申し込みも、PDF 原稿投稿も、つぎに示す同じサイトから行います(図1)。入 カいただいた情報は、PDF 原稿投稿締め切り日まで、自由に修正・削除できます。発表 のキャンセルもこちらから操作できます。

2. ログイン:

つぎのアドレスから、受付システムログイン画面にアクセスしてください(図1)。

# 研究発表会受付システム メールアドレス \_\_\_\_\_\_ パスワード \_\_\_\_\_\_

https://b-conference.jsce7.jp/login

図1 研究発表会受付システムのトップ画面 (ログイン画面)

※メールアドレス(アカウント)を未登録の方は、「土木学会四国支部技術研究発表会受付システム アカウント作成方法 (Step 1)」を参考にして、アカウントの作成を先にお願いします。

ログインが成功すると、つぎの画面(図2)が表示されます。新規に発表を申し込む 方は「新規発表申し込み」ボタンを押してください。

| 研究発表会受付システム                                       | 様 ログアウト          |
|---------------------------------------------------|------------------|
| メインメニュー                                           |                  |
| ようこそ、 様、あなたの登録した発表内容はこちらです。<br>研究発表会への申し込みはありません。 | 新規発表申し込み アカウント情報 |

図2 ログイン後の画面(新規に発表を申し込む場合)

本システムは十木学会四国支部創立20周年記念事業の補助を受けました

パスワードをお忘れですか?

3. 発表情報の入力:

つぎの画面(図3)で、必要事項を御入力お願いします。連名者は何名でも追加可能 です。\*印は必須入力項目です。

| 研究発表会受付シン   | ステム                                       | 新規保存展る                                |  |  |
|-------------|-------------------------------------------|---------------------------------------|--|--|
| 発表情報登録      |                                           |                                       |  |  |
| 発表会<br>発表ID | 平成28年度土木学会四国支部第22回技術研究発表会                 |                                       |  |  |
| 希望部門        | I 構造                                      | \$                                    |  |  |
| 発表方法        | □<br>□□頭□we                               | b                                     |  |  |
| 題目*         |                                           |                                       |  |  |
| キーワード*      |                                           | 初りで最低3ワード指定してください                     |  |  |
| 添付ファイル      | <u>原稿をアップロードする</u><br>※ファイルサイズは700Kb以下です。 |                                       |  |  |
|             | 氏名*                                       |                                       |  |  |
|             | 所属                                        | ○○県庁,○○大学,○○大学院,                      |  |  |
|             | 年齡                                        | 例 22                                  |  |  |
| 発表者         | 会員種別                                      | 正会員 \$                                |  |  |
|             | 会員番号                                      | 半角数字9桁                                |  |  |
|             | 郵便番号*                                     | 例 000-0000 住所*                        |  |  |
|             | 電話番号*                                     | 例 999-999-9999 FAX番号 例 999-999-9999   |  |  |
|             | 氏名                                        | 削除                                    |  |  |
|             | 所属                                        |                                       |  |  |
| 連名者1        | 年齢                                        |                                       |  |  |
|             | 会員種別                                      | [正会員 \$                               |  |  |
|             | 会員番号                                      |                                       |  |  |
| 連名者を追加する    |                                           |                                       |  |  |
| ※研究・論文賞、技術問 | 開発賞、技術活用                                  | 遺への応募では四国支部所属の会員3名までとなっていますのでご注意ください。 |  |  |
| 投稿料支払方法     | □ 郵便振替                                    | 別途支払                                  |  |  |
| 投稿料支払予定日*   |                                           |                                       |  |  |

## 図3 発表内容の入力の初期画面

入力が終わりましたら、最上段の「保存」ボタンを押して発表情報を保存してください。保存されましたら、図4のように、上段に「発表 ID」が表示され、下段に「登録者」などが表示されます。また、最上段に「削除」ボタンが表示されます。

| 研究発表会受付シス            | к <del>т</del> ь 📃  | 新規 保存 削除 戻る                               |  |  |
|----------------------|---------------------|-------------------------------------------|--|--|
| 発表情報登録               |                     |                                           |  |  |
| 発表会                  | 平成28年度士             | 平成28年度土木学会四国支部第22回技術研究発表会                 |  |  |
| 発表ID                 | 9                   |                                           |  |  |
| 希望部門                 | I 構造                | \$                                        |  |  |
| 発表方法                 | コロ語 🗆 web           | b                                         |  |  |
| 题目•                  | 仮の発表ター              | 仮の発表タイトル                                  |  |  |
| キーワード・               | テスト1,テフ<br>※カンマ区切   | テスト1,テスト2, テスト3<br>※カンマ区切りで最低3ワード指定してください |  |  |
| 添付ファイル               | 原稿をアッ<br>※ファイルサ     | ? <mark>ブロードする</mark><br>#イズは700Kb以下です。   |  |  |
|                      | 氏名•                 | 土木太郎                                      |  |  |
|                      | 所属                  | 00県庁,00大学,00大学例                           |  |  |
|                      | 年齡                  | 例 22                                      |  |  |
| 発表者                  | 会員種別                |                                           |  |  |
|                      | 会員番号                | 半角数字9桁                                    |  |  |
|                      | 郵便番号*               | 例 000-0000 住所+                            |  |  |
|                      | 電話番号*               | 例 999-999-9999 FAX番号 例 999-999-9999       |  |  |
|                      | 氏名                  | 削除                                        |  |  |
|                      | 所属                  |                                           |  |  |
| 連名者1                 | 年齡                  |                                           |  |  |
|                      | 会員種別                | 正会員 \$                                    |  |  |
|                      | 会員番号                |                                           |  |  |
| 連名者を追加する             |                     |                                           |  |  |
| ※研究・論文賞、挑<br>注意ください。 | 技術開発賞、技術            | 術活用賞への応募では四国支部所属の会員3名までとなっていますのでご         |  |  |
| 投稿料支払方法              | ■ 郵便振替 : 別途支払       |                                           |  |  |
| 投稿料支払予定日<br>•        | 2016/03/11          | 1                                         |  |  |
| 登録者                  | 四国花子                |                                           |  |  |
| 登録日時                 | 2016/01/04 14:58:35 |                                           |  |  |
| 更新者                  | 四国花子                |                                           |  |  |
| 更新日時                 | 2016/01/04          | 14:58:35                                  |  |  |

図4 発表内容の保存後の画面

4. 終了方法:

入力が終了し、保存した方は、「戻る」ボタン、もしくは「ログアウト」ボタンを押し て、終了してください。引き続き、別の発表を申し込む方は、上の「新規」ボタンを押 して、同様の手順で入力お願いいたします。 5. 入力情報の追加・修正:

入力情報の追加・修正を行う場合は、図1 (https://b-conference.jsce7.jp/login)より ログインすると、申し込みをした発表タイトルが表示されますので、該当するタイトル をクリックして、図4の画面より追加・修正をお願いします。

#### 6. PDF 原稿のアップロード:

PDF 原稿をアップロードする際は、図1 (https://b-conference.jsce7.jp/login) よりロ グインすると、申し込みをした発表タイトルが表示されますので、該当するタイトルを クリックして、図4の画面まで進んでください。上段の青色の枠の「原稿をアップロー ドする」をクリックしてください。アップロードが完了すると、図5のように新たに緑 色の枠に「ファイル名(図5では、〇〇に関する研究.pdf)」が表示されます。ここをク リックして、正しく原稿が投稿されているか必ずご確認ください。なお、原稿投稿締め 切り日までは、何回でも差し替えできます。

| 研究発表会受付 | システム新規保存制除良る                                                    |  |  |  |
|---------|-----------------------------------------------------------------|--|--|--|
| 発表情報登録  |                                                                 |  |  |  |
| 発表会     | 平成28年度土木学会四国支部第22回技術研究発表会                                       |  |  |  |
| 発表ID    | 9                                                               |  |  |  |
| 希望部門    | Ⅰ構造 \$                                                          |  |  |  |
| 発表方法    | □ □頭 : web                                                      |  |  |  |
| 題目*     | 仮の発表タイトル                                                        |  |  |  |
| キーワード*  | <b>テスト1,テスト2, テスト3</b><br>※カンマ区切りで最低3ワード指定してください                |  |  |  |
| 添付ファイル  | 原稿をアップロードする 〇〇に関する研究.pdf <mark>別除</mark><br>※ファイルサイズは700Kb以下です。 |  |  |  |
|         | 氏名* 土木太郎                                                        |  |  |  |

図5 原稿アップロード後の画面(上段のみ表示)

### 7. 発表のキャンセル:

申し込みをキャンセルされる方は、入力画面(図4、図5)の最上段の「削除」ボタンを押してください。なお、原稿投稿締め切り後にキャンセルされる場合は、事務局もしくは大会幹事までご連絡ください。この場合、投稿料は返金されませんのでご注意ください。